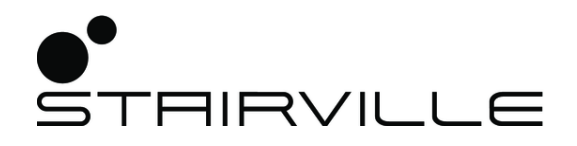

# BSW-100 LED BeamSpotWash moving head

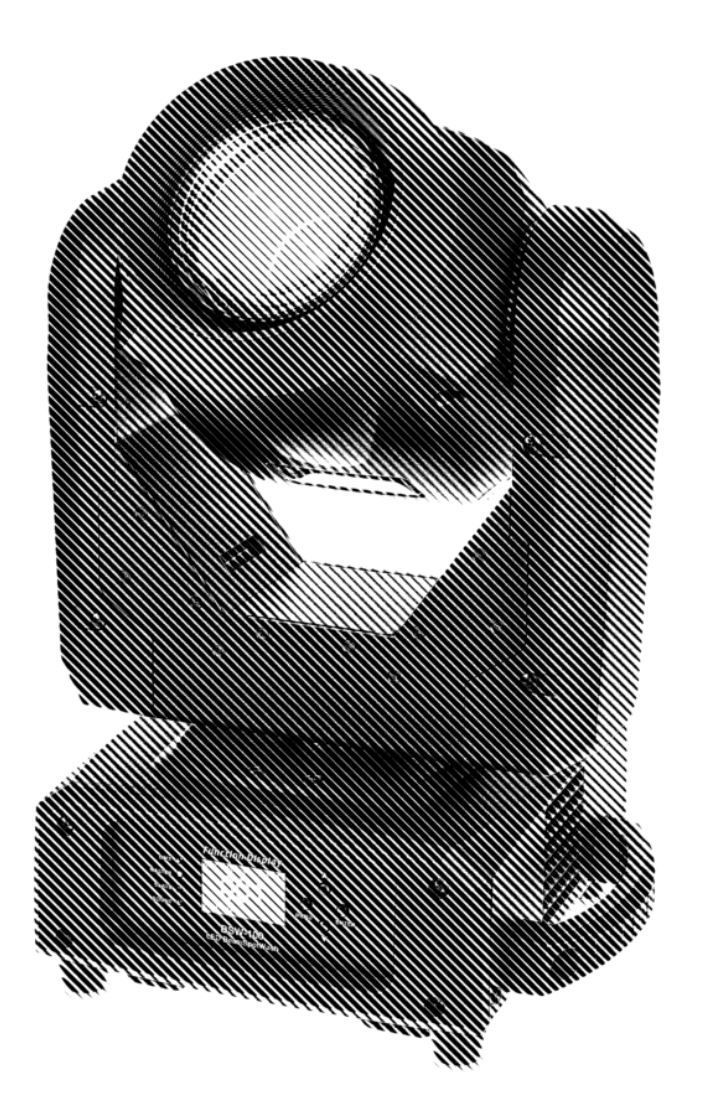

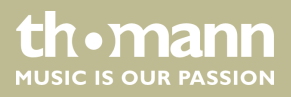

user manual

Musikhaus Thomann Thomann GmbH Hans-Thomann-Straße 1 96138 Burgebrach Germany Telephone: +49 (0) 9546 9223-0 E-mail: info@thomann.de Internet: www.thomann.de

27.02.2018, ID: 420575

## Table of contents

| 1  | General information                  | . 4 |  |  |
|----|--------------------------------------|-----|--|--|
|    | 1.1 Further information              | . 4 |  |  |
|    | 1.2 Notational conventions           | . 4 |  |  |
|    | 1.3 Symbols and signal words         | . 5 |  |  |
| 2  | Safety instructions                  | . 6 |  |  |
| 3  | Features                             | . 9 |  |  |
| 4  | Installation                         |     |  |  |
| 5  | Starting up                          | 12  |  |  |
| 6  | Connections and operating elements   | 13  |  |  |
| 7  | Operating                            | 15  |  |  |
|    | 7.1 Starting the device              | 15  |  |  |
|    | 7.2 Main menu                        | 15  |  |  |
|    | 7.3 Menu overview                    | 23  |  |  |
|    | 7.4 Settings menu                    | 23  |  |  |
|    | 7.5 Gobos                            | 27  |  |  |
|    | 7.6 Functions in 17-channel DMX mode | 28  |  |  |
|    | 7.7 Functions in 20-channel DMX mode | 32  |  |  |
| 8  | Technical specifications             | 37  |  |  |
| 9  | Plug and connection assignments      | 38  |  |  |
| 10 | Troubleshooting                      |     |  |  |
| 11 | Cleaning                             | 40  |  |  |
| 12 | Protecting the environment           | 41  |  |  |

## 1 General information

This manual contains important instructions for the safe operation of the unit. Read and follow the safety instructions and all other instructions. Keep the manual for future reference. Make sure that it is available to all those using the device. If you sell the unit please make sure that the buyer also receives this manual.

Our products are subject to a process of continuous development. Thus, they are subject to change.

### 1.1 Further information

On our website (<u>www.thomann.de</u>) you will find lots of further information and details on the following points:

| Download              | This manual is also available as PDF file for you to download.                                    |
|-----------------------|---------------------------------------------------------------------------------------------------|
| Keyword search        | Use the search function in the electronic version to find the topics of interest for you quickly. |
| Online guides         | Our online guides provide detailed information on technical basics and terms.                     |
| Personal consultation | For personal consultation please contact our technical hotline.                                   |
| Service               | If you have any problems with the device the customer service will gladly assist you.             |

### **1.2** Notational conventions

This manual uses the following notational conventions:

| Letterings | The letterings for connectors and controls are marked by square brackets and italics. |
|------------|---------------------------------------------------------------------------------------|
|            | Examples: [VOLUME] control, [Mono] button.                                            |
|            |                                                                                       |
| Displays   | Texts and values displayed on the device are marked by quotation marks and italics.   |

Examples: '24ch', 'OFF'.

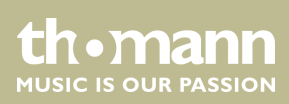

#### Instructions

The individual steps of an instruction are numbered consecutively. The result of a step is indented and highlighted by an arrow.

#### Example:

- **1.** Switch on the device.
- 2. Press [Auto].
  - $\Rightarrow$  Automatic operation is started.
- **3.** Switch off the device.

#### **Cross-references**

References to other locations in this manual are identified by an arrow and the specified page number. In the electronic version of the manual, you can click the crossreference to jump to the specified location.

Example: See & 'Cross-references' on page 5.

#### **1.3 Symbols and signal words**

In this section you will find an overview of the meaning of symbols and signal words that are used in this manual.

| Signal word   | Meaning                                                                                                    |
|---------------|----------------------------------------------------------------------------------------------------|
| DANGER!       | This combination of symbol and signal word indicates<br>an immediate dangerous situation that will result in<br>death or serious injury if it is not avoided.          |
| WARNING!      | This combination of symbol and signal word indicates<br>a possible dangerous situation that can result in death<br>or serious injury if it is not avoided.             |
| CAUTION!      | This combination of symbol and signal word indicates<br>a possible dangerous situation that can result in minor<br>injury if it is not avoided.                        |
| NOTICE!       | This combination of symbol and signal word indicates<br>a possible dangerous situation that can result in mate-<br>rial and environmental damage if it is not avoided. |
| Warning signs | Type of danger                                                                                                    |
|               | Warning – high-voltage.                                                                                                    |
|               | Warning – suspended load.                                                                                                    |
|               | Warning – danger zone.                                                                                                    |

BSW-100 LED BeamSpotWash

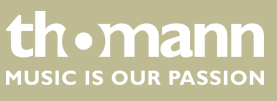

## 2 Safety instructions

#### Intended use

This device is intended to be used as moving-head spotlight. The device is designed for professional use and is not suitable for use in households. Use the device only as described in this user manual. Any other use or use under other operating conditions is considered to be improper and may result in personal injury or property damage. No liability will be assumed for damages resulting from improper use.

This device may be used only by persons with sufficient physical, sensorial, and intellectual abilities and having corresponding knowledge and experience. Other persons may use this device only if they are supervised or instructed by a person who is responsible for their safety.

Safety

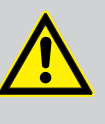

#### DANGER! Danger for children

Ensure that plastic bags, packaging, etc. are disposed of properly and are not within reach of babies and young children. Choking hazard!

Ensure that children do not detach any small parts (e.g. knobs or the like) from the unit. They could swallow the pieces and choke!

Never let children unattended use electrical devices.

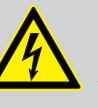

#### DANGER!

#### Electric shock caused by high voltages inside

Within the device there are areas where high voltages may be present. Never remove any covers.

There are no user-serviceable parts inside.

Do not use the device if covers, protectors or optical components are missing or damaged.

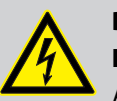

#### DANGER!

#### Electric shock caused by short-circuit

Always use proper ready-made insulated mains cabling (power cord) with a protective contact plug. Do not modify the mains cable or the plug. Failure to do so could result in electric shock/death or fire. If in doubt, seek advice from a registered electrician.

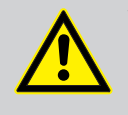

### WARNING!

Eye damage caused by high light intensity

Never look directly into the light source.

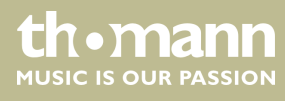

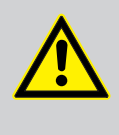

## WARNING!

#### **Risk of epileptic shock**

Strobe lighting can trigger seizures in photosensitive epilepsy. Sensitive persons should avoid looking at strobe lights.

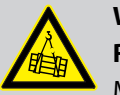

### WARNING!

Risk of injury by falling off

Make sure that the installation complies with the standards and rules that apply in your country. Always secure the device with a secondary safety attachment, such as a safety cable or a safety chain.

The carrying capacity of the truss or other mounting must be sufficient for the intended number of devices. Note that the movement of the head may additionally stress the load-bearing structures.

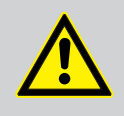

#### CAUTION!

Risk of injury due to movements of the device

The head of the device can move quickly (pan, tilt) and can produce very bright light. This is also valid immediately after you turn on the device, when the device operates in automatic mode or under remote control and when you turn off a DMX controller that is connected to the device. Persons staying near the device could be injured or frightened.

Before you turn on the device and during the operation, always ensure that nobody stays close to the device. If work has to be performed in the area of movement or in the near vicinity of the device, it must remain turned off.

### NOTICE!

**Risk of fire** 

Do not cover the device nor any ventilation slots. Do not place the device near any direct heat source. Keep the device away from naked flames.

### NOTICE!

#### **Operating conditions**

This device has been designed for indoor use only. To prevent damage, never expose the device to any liquid or moisture. Avoid direct sunlight, heavy dirt, and strong vibrations.

The device must not be moved while it is in use.

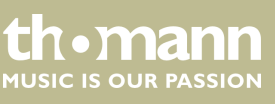

### NOTICE!

### Power supply

Before connecting the device, ensure that the input voltage (AC outlet) matches the voltage rating of the device and that the AC outlet is protected by a residual current circuit breaker. Failure to do so could result in damage to the device and possibly injure the user.

Unplug the device before electrical storms occur and when it is unused for long periods of time to reduce the risk of electric shock or fire.

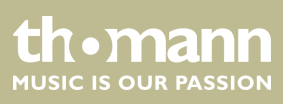

### 3 Features

The moving head is particularly suitable for professional lighting tasks, for example at events, on rock stages, in theatres and musicals or in night clubs.

Special features of the device:

- Two axes of movement:
  - Inclination (tilt, 270 °)
  - Rotation (pan, 540 °)
- Control via DMX (17 or 20 channels) as well as buttons and display on the unit
- 4 preprogrammed automatic shows
- Sound control
- Master / Slave mode
- Colour wheel with white, 8 full-colours, and rainbow effect
- Two Gobo wheels with 6 rotatable and 7 static gobos
- Gobo shake function
- Frost effect
- Effect wheel with triple prism rotating in both directions
- Electronic dimmer
- Mechanical focus
- Shutter function
- Automatic position correction

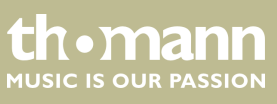

## 4 Installation

Unpack and carefully check that there is no transportation damage before using the unit. Keep the equipment packaging. To fully protect the device against vibration, dust and moisture during transportation or storage use the original packaging or your own packaging material suitable for transport or storage, respectively.

Lift the device only at the base. When lifted at the rotatable mounting, the device may be damaged.

You can install the device standing or hanging. When in use, the device must be mounted at a solid surface or clamped to an approved truss.

Work from a stable platform whenever you install or move the device or when you perform any kind of maintenance. Block access under the work area.

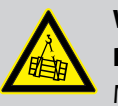

#### WARNING!

Risk of injury by falling off

Make sure that the installation complies with the standards and rules that apply in your country. Always secure the device with a secondary safety attachment, such as a safety cable or a safety chain.

The carrying capacity of the truss or other mounting must be sufficient for the intended number of devices. Note that the movement of the head may additionally stress the load-bearing structures.

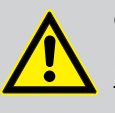

#### CAUTION!

#### Risk of injury due to movements of the device

The head of the device can move quickly (pan, tilt) and can produce very bright light. This is also valid immediately after you turn on the device, when the device operates in automatic mode or under remote control and when you turn off a DMX controller that is connected to the device. Persons staying near the device could be injured or frightened.

Before you turn on the device and during the operation, always ensure that nobody stays close to the device. If work has to be performed in the area of movement or in the near vicinity of the device, it must remain turned off.

#### N R

#### NOTICE! Risk of overheating

Always ensure sufficient ventilation.

The ambient temperature must always be below 40 °C (104 °F).

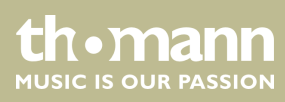

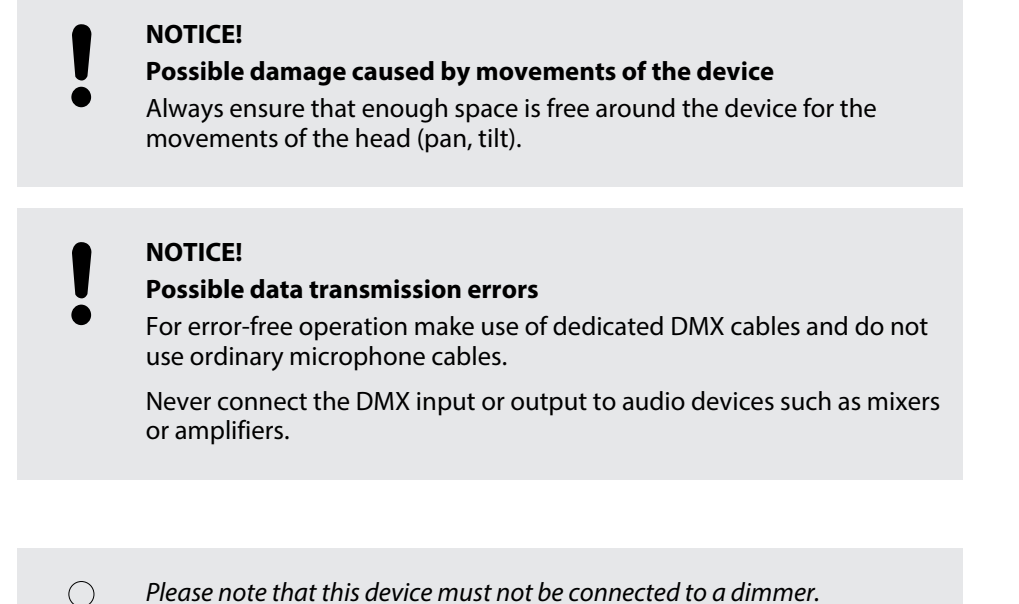

**Mounting options** 

The quick lock openings on the housing bottom are used for secure attachment of Omega brackets. To these, the flight adapters (half coupler, trigger clamps, C-hooks, etc.) are attached. The safety cable must be threaded through the cut-outs on the bottom or the carrying handles.

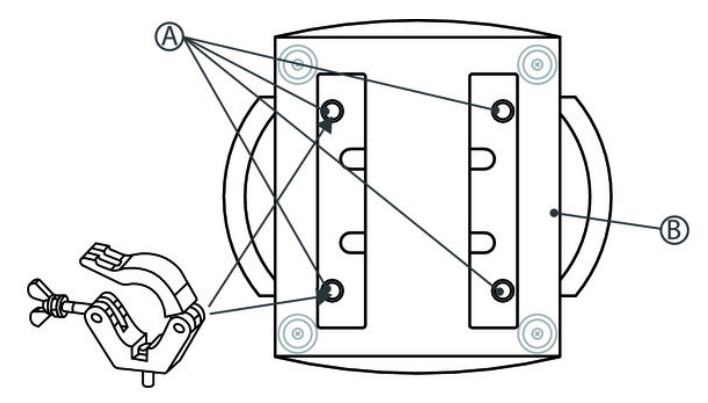

- A Quick locks for Omega brackets
- B Openings for safety cable

#### BSW-100 LED BeamSpotWash

th•mann MUSIC IS OUR PASSION

## 5 Starting up

Establish all connections as long as the unit is switched off. Use the shortest possible high-quality cables for all connections.

#### **Connections in DMX mode**

Connect the DMX input of the device to the DMX output of a DMX controller or another DMX device. Connect the output of the first DMX device to the input of the second one, and so on to form a daisy chain. Always ensure that the output of the last DMX device in the daisy chain is terminated with a resistor (110  $\Omega$ , ¼ W).

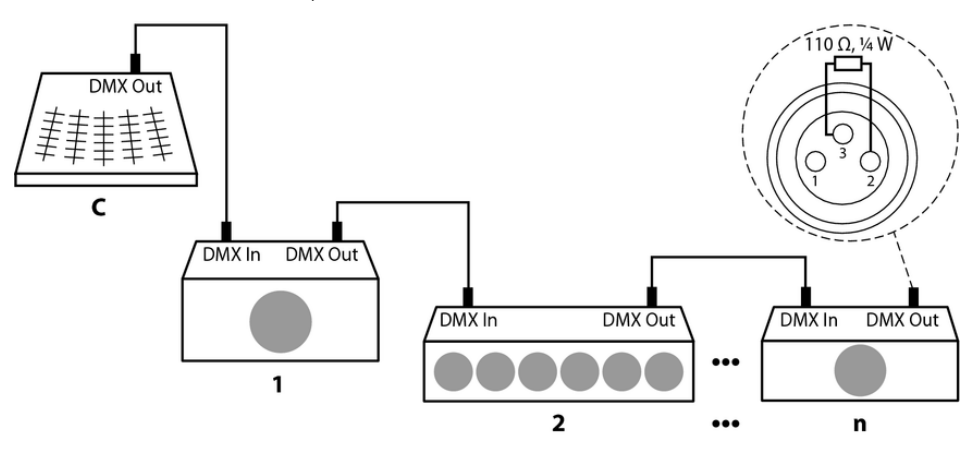

#### Connections in master/slave mode

When you configure a group of devices in master/slave mode, the first unit will control the other units for an automatic, sound-activated, synchronized show. This function is ideal when you want to start a show immediately. Connect the DMX output of the master device to the DMX input of the first slave device. Then connect the DMX output of the first slave device to the DMX input of the second slave device and so on.

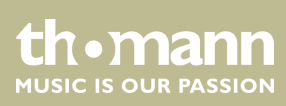

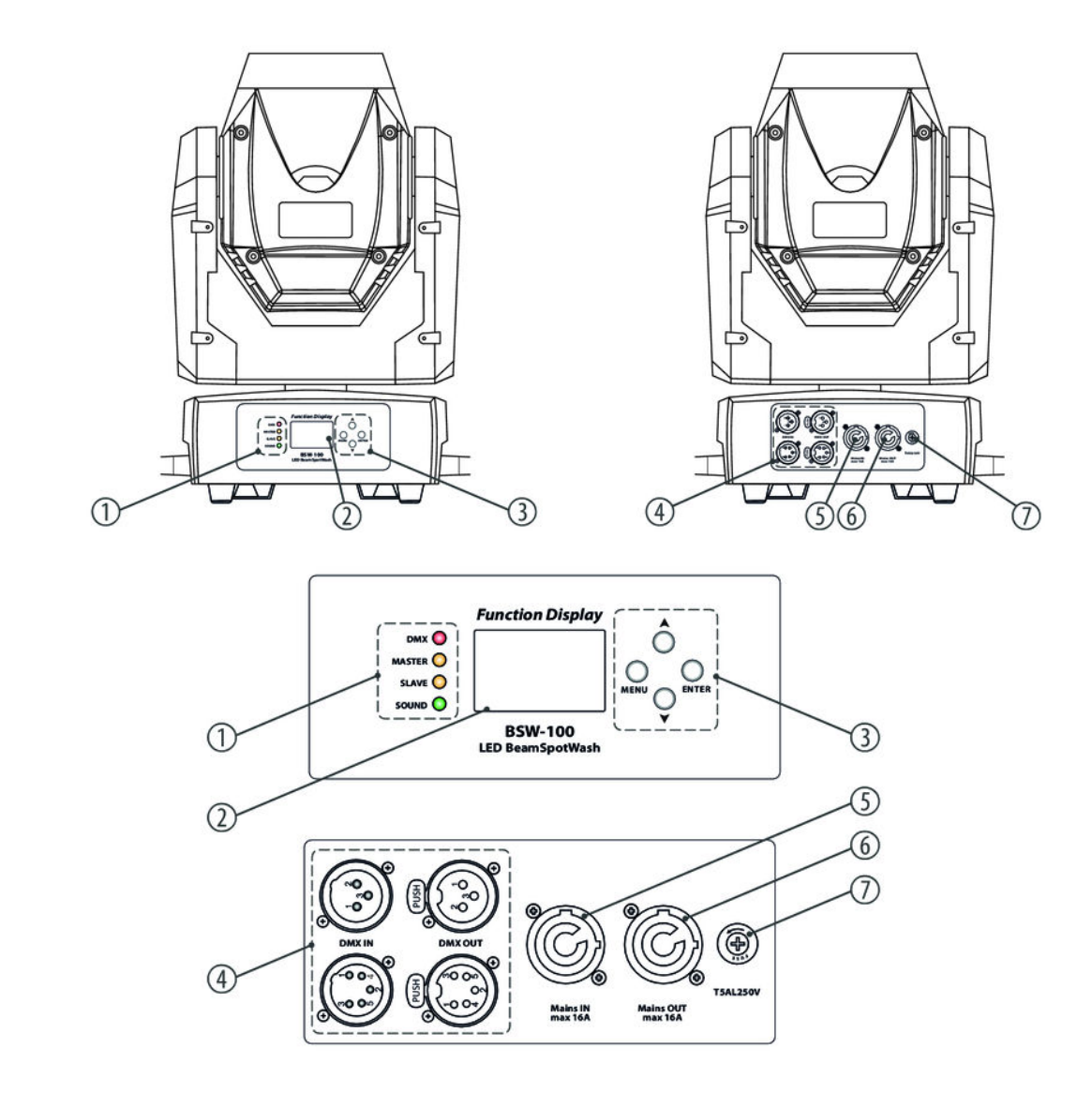

## 6 Connections and operating elements

#### 1 Status LEDs

- DMX: Lights when the unit is connected to a DMX controller.
- Master: Lights when the device is operated in master mode.
- Slave: Lights when the device is operated in slave mode.
- Sound: Lights when the sound control is activated.
- 2 Display

### BSW-100 LED BeamSpotWash

thomann MUSIC IS OUR PASSION

| 3 | <ul> <li>Operating elements</li> <li>'MENU': Activates the main menu and toggles between menu items. Closes an opened submenu.</li> <li>'ENTER': Selects an option of the respective operating mode, confirms the set value.</li> <li>▲: Increases the displayed value by one.</li> <li>▼: Decreases the displayed value by one.</li> </ul> |
|---|----------------------------------------------------------------------------------------------------|
| 4 | [DMX OUT]<br>DMX output, 3 and 5-pin<br>[DMX IN]<br>DMX input, 3 and 5-pin                                                                                                    |
| 5 | [Mains IN]                                                                                                    |
|   | Lockable Power Twist input socket for power supply.                                                                                                    |
| 6 | [Mains OUT]                                                                                                    |
|   | Lockable Power Twist output socket to supply further devices.                                                                                                    |
| 7 | Fuse holder                                                                                                    |
|   |                                                                                                    |

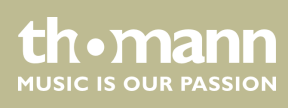

### 7.1 Starting the device

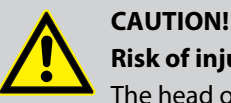

### Risk of injury due to movements of the device

The head of the device can move quickly (pan, tilt) and can produce very bright light. This is also valid immediately after you turn on the device, when the device operates in automatic mode or under remote control and when you turn off a DMX controller that is connected to the device. Persons staying near the device could be injured or frightened.

Before you turn on the device and during the operation, always ensure that nobody stays close to the device. If work has to be performed in the area of movement or in the near vicinity of the device, it must remain turned off.

Connect the device to the power supply to start operation. After a few seconds, the fans start to work, the head moves to the home positions for rotation (pan) and inclination (tilt). After a few more seconds, the unit will perform the last automatic show. The name of the set show appears on the display, e.g., *'Show 1'*. When the unit is operated in master mode, the *'MASTER'* status LED is lit. The device is now operational.

### 7.2 Main menu

To use the main menu:

- **1.** To enter the main menu, press [MENU].
- **2.** Use [UP] and [DOWN] to browse between the various menu items. To leave the menu, press [MENU] again.
- 3. If no button is pressed for about 30 s., the menu will be exited automatically.
  - ⇒ All previous settings are retained even when the device is switched off and disconnected from the mains.
- **4.** To restart with default values, use the functions under *'Reset Functions'* in the main menu.

#### Setting the DMX address

- **1.** To enter the main menu, press [MENU].
- **2.** Use [UP] and [DOWN] to navigate to menu item 'DMX Functions'.
- **3.** To open the *'DMX Functions'* menu, press *[ENTER]*.
- **4.** Use [UP] and [DOWN] to select the submenu 'DMX Address'.
- **5.** Confirm your selection with [ENTER].
- **6.** Use [UP] and [DOWN] to select a DMX address between 1 and 512.

BSW-100 LED BeamSpotWash

tn•mann

MUSIC IS OUR PASSION

- **7.** Confirm your selection with [ENTER].
  - ⇒ The desired address is saved.
- 8. To leave the menu, press [MENU] or wait for 30 seconds.

Make sure that this number matches the configuration of your DMX controller. The following table shows the highest possible DMX address for the various DMX modes.

| Mode        | Highest possible DMX address |
|-------------|------------------------------|
| 17 channels | 496                          |
| 20 channels | 493                          |

Specify the DMX mode

The unit can be controlled in 17 or 20-channel mode. To specify the desired mode, proceed as follows:

- **1.** To enter the main menu, press [MENU].
- **2.** Use [UP] and [DOWN] to navigate to menu item 'DMX Functions'.
- 3. To open the 'DMX Functions' menu, press [ENTER].
- **4.** Use [UP] and [DOWN] to select the submenu 'DMX Channel Mode'.
- **5.** Confirm your selection with [ENTER].
- 6. Use [UP] and [DOWN] to choose between 'Mode 1 (17ch)' and 'Mode 2 (20ch)'.
- **7.** Confirm your selection with [ENTER].
  - $\Rightarrow$  The desired mode is saved.
- 8. To leave the menu, press [MENU] or wait for 30 seconds.

#### **Behaviour on DMX signal interrupt**

- **1.** To enter the main menu, press [MENU].
- 2. Use [UP] and [DOWN] to navigate to menu item 'DMX Functions'.
- 3. To open the 'DMX Functions' menu, press [ENTER].
- **4.** Use [UP] and [DOWN] to select the submenu 'DMX State'.
- **5.** Confirm your selection with *[ENTER]*.
- **6.** Use [UP] and [DOWN] to choose between 'Master' (master operation), 'Blackout' (lamp is turned off) or 'Hold' (the device continues to operate in the current mode with the last active DMX values until the signal returns).
- **7.** Confirm your selection with [ENTER].
  - $\Rightarrow$  The desired status is saved.
- 8. To leave the menu, press [MENU] or wait for 30 seconds.

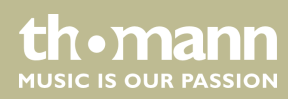

### 2. Use [UP] and [DOWN] to navigate to menu item 'Fixture Setting'. **3.** To open the 'Fixture Setting' menu, press [ENTER]. **4.** Use [UP] and [DOWN] to select the submenu 'Pan Inverse'. **5.** Confirm your selection with [ENTER]. 6. Use [UP] and [DOWN] to choose between 'No' or 'Yes'. 7. Confirm your selection with [ENTER]. ⇒ Pan inversion is activated or deactivated. 8. To leave the menu, press [MENU] or wait for 30 seconds. Activate or deactivate tilt inversion **1.** To enter the main menu, press [MENU]. 2. Use [UP] and [DOWN] to navigate to menu item 'Fixture Setting'. **3.** To open the 'Fixture Setting' menu, press [ENTER]. **4.** Use [UP] and [DOWN] to select the submenu 'Tilt Inverse'. **5.** Confirm your selection with *[ENTER]*. 6. Use [UP] and [DOWN] to choose between 'No' or 'Yes'. 7. Confirm your selection with [ENTER]. ⇒ Tilt inversion is activated or deactivated. 8. To leave the menu, press [MENU] or wait for 30 seconds. Activate or deactivate Tilt / Pan Feed-This function causes the pan or tilt positions to be automatically adjusted to the corback rect position when they are twisted. To enable or disable this function, proceed as follows: **1.** To enter the main menu, press [MENU]. 2. Use [UP] and [DOWN] to navigate to menu item 'Fixture Setting'. **3.** To open the 'Fixture Setting' menu, press [ENTER]. **4.** Use [UP] and [DOWN] to select the sub menu 'P/T Feedback'. **5.** Confirm your selection with [ENTER]. 6. Use [UP] and [DOWN] to choose between 'No' or 'Yes'. 7. Confirm your selection with [ENTER]. ⇒ The Tilt / Pan Feedback function is activated or deactivated. 8. To leave the menu, press [MENU] or wait for 30 seconds.

**1.** To enter the main menu, press [MENU].

Activate or deactivate pan inversion

### BSW-100 LED BeamSpotWash

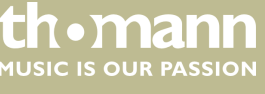

#### Specify dimming mode

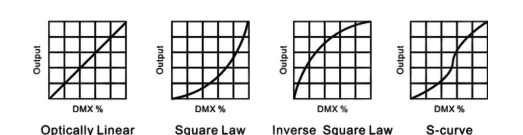

- **1.** To enter the main menu, press [MENU].
- 2. Use [UP] and [DOWN] to navigate to menu item 'Fixture Setting'.
- 3. To open the 'Fixture Setting' menu, press [ENTER]
- **4.** Use [UP] and [DOWN] to select the submenu 'Dimmer Curve'.
- **5.** Confirm your selection with [ENTER]
- 6. Use [UP] and [DOWN] to choose between
  - 'Linear': The light intensity increases linearly with the DMX value.
  - 'Square Low': The light intensity is finer in the lower range, and can be adjusted in the upper range.
  - 'Inv.SQ Law': The light intensity is coarser in the lower range, and can be adjusted in the upper range.
  - 'S Curve': The light intensity is fine in the upper and lower range, and can be adjusted in the mid range.
- 7. Confirm your selection with [ENTER].
  - $\Rightarrow$  The desired setting is saved.
- 8. To leave the menu, press [MENU] or wait for 30 seconds.

#### **Specify Show Focus**

- **1.** To enter the main menu, press [MENU].
- 2. Use [UP] and [DOWN] to navigate to menu item 'Fixture Setting'.
- **3.** To open the 'Fixture Setting' menu, press [ENTER].
- **4.** Use [UP] and [DOWN] to select the submenu 'Show Focus'.
- **5.** Confirm your selection with [ENTER].
- 6. Use [UP] and [DOWN] to choose between '5m', '10m' or '15m'.
- 7. Confirm your selection with [ENTER].
  - $\Rightarrow$  The desired setting is saved.
- 8. To leave the menu, press [MENU] or wait for 30 seconds.

**Enabling operating mode 'Auto** The unit has four automatic shows. After the first power-up without a DMX controller, the first show is automatically performed. If you want to set another show, do the following:

- **1.** To enter the main menu, press [MENU].
- 2. Use [UP] and [DOWN] to navigate to menu item 'Show Setting'.
- **3.** To open the 'Show Setting' menu, press [ENTER].
- **4.** Use [UP] and [DOWN] to select the submenu 'Show Mode'.
- **5.** Confirm your selection with *[ENTER]*.
- 6. Use [UP] and [DOWN] to select a show between 1 and 4.

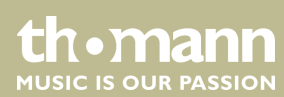

moving head

Show'.

- **7.** Confirm your selection with [ENTER].
  - ⇒ The desired show is saved and performed immediately.
- 8. To leave the menu, press [MENU] or wait for 30 seconds.

#### Specify slave mode

- **1.** To enter the main menu, press [MENU].
- **2.** Use [UP] and [DOWN] to navigate to menu item 'Show Setting'.
- **3.** To open the 'Show Setting' menu, press [ENTER].
- **4.** Use [UP] and [DOWN] to select the submenu 'Slave Mode'.
- **5.** Confirm your selection with [ENTER].
- **6.** Use [UP] and [DOWN] to choose between 'Master', 'Slaver1' or 'Slaver2'.
- **7.** Confirm your selection with [ENTER].
  - $\Rightarrow$  The desired setting is saved.
- 8. To leave the menu, press [MENU] or wait for 30 seconds.

#### Specify microphone sensitivity

- **1.** To enter the main menu, press [MENU].
- **2.** Use [UP] and [DOWN] to navigate to menu item 'Show Setting'.
- **3.** To open the 'Show Setting' menu, press [ENTER].
- **4.** Use [UP] and [DOWN] to select the submenu 'Sound Sense'.
- **5.** Confirm your selection with [ENTER].
- **6.** Use [UP] and [DOWN] to select a value between '0' and '100'.
- **7.** Confirm your selection with [ENTER].
  - $\Rightarrow$  The desired setting is saved.
- 8. To leave the menu, press [MENU] or wait for 30 seconds.

#### **Display reversal**

- **1.** To enter the main menu, press [MENU].
- 2. Use [UP] and [DOWN] to navigate to menu item 'Display Setting'.
- 3. To open the 'Display Setting' menu, press [ENTER].
- **4.** Use [UP] and [DOWN] to select the submenu 'Display Inverse'.
- **5.** Confirm your selection with [ENTER].
- **6.** Use [UP] and [DOWN] to choose between 'Yes' or 'No'.
  - $\Rightarrow$  Selecting 'Yes' rotates the display by 180°.
- 7. Confirm your selection with [ENTER].
  - $\Rightarrow$  The desired setting is saved.

tn•mann

MUSIC IS OUR PASSION

8. To leave the menu, press [MENU] or wait for 30 seconds.

#### Setting the contrast

- **1.** To enter the main menu, press [MENU].
- **2.** Use [UP] and [DOWN] to navigate to menu item 'Display Setting'.
- 3. To open the 'Display Setting' menu, press [ENTER].
- 4. Use [UP] and [DOWN] to select the submenu 'Contrast Ratio'.
- **5.** Confirm your selection with [ENTER].
- **6.** Use [UP] and [DOWN] to select a value between '0' and '30'.
- **7.** Confirm your selection with [ENTER].
  - $\Rightarrow$  The desired setting is saved.
- 8. To leave the menu, press [MENU] or wait for 30 seconds.

#### Selecting unit for temperature display

- **1.** To enter the main menu, press [MENU].
- **2.** Use [UP] and [DOWN] to navigate to menu item 'Display Setting'.
- 3. To open the 'Display Setting' menu, press [ENTER].
- **4.** Use [UP] and [DOWN] to select the submenu 'Temperature Unit'.
- **5.** Confirm your selection with [ENTER].
- **6.** Use [UP] and [DOWN] between "C' (degree Celsius) and "F' (degree Fahrenheit).
- **7.** Confirm your selection with *[ENTER]*.
  - $\Rightarrow$  The desired setting is saved.
- 8. To leave the menu, press [MENU] or wait for 30 seconds.

#### Performing automatic selftest

- **1.** To enter the main menu, press [MENU].
- **2.** Use [UP] and [DOWN] to navigate to menu item 'Fixture Test'.
- 3. To open the 'Fixture Test' menu, press [ENTER].
- 4. Use [UP] and [DOWN] to select the submenu 'Auto Test'.

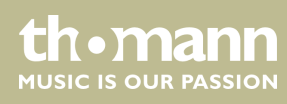

## CAUTION!

Risk of injury due to movements of the device

The head of the device can move quickly (pan, tilt) and can produce very bright light. This is also valid immediately after you turn on the device, when the device operates in automatic mode or under remote control and when you turn off a DMX controller that is connected to the device. Persons staying near the device could be injured or frightened.

Before you turn on the device and during the operation, always ensure that nobody stays close to the device. If work has to be performed in the area of movement or in the near vicinity of the device, it must remain turned off.

- **5.** Confirm your selection with [ENTER]
  - ⇒ The device immediately performs an automatic selftest. The following functions are tested: Pan, tilt, shutter, colour, gobos, gobo rotation, prism, prism rotation, frost, zoom, focus and dimmer.
- 6. To exit the automatic selftest, press [MENU].

#### Performing manual selftest

- **1.** To enter the main menu, press [MENU].
- **2.** Use [UP] and [DOWN] to navigate to menu item 'Fixture Test'.
- **3.** To open the 'Fixture Test' menu, press [ENTER].
- 4. **b** Use [UP] and [DOWN] to select the submenu 'Manual Test'.

#### CAUTION!

#### Risk of injury due to movements of the device

The head of the device can move quickly (pan, tilt) and can produce very bright light. This is also valid immediately after you turn on the device, when the device operates in automatic mode or under remote control and when you turn off a DMX controller that is connected to the device. Persons staying near the device could be injured or frightened.

Before you turn on the device and during the operation, always ensure that nobody stays close to the device. If work has to be performed in the area of movement or in the near vicinity of the device, it must remain turned off.

- **5.** Confirm your selection with [ENTER].
  - A sub-menu opens up in which the following functions can be tested manually: Pan, tilt, shutter, colour, gobos, gobo rotation, prism, prism rotation, frost, zoom, focus and dimmer.
- **6.** Use [UP] and [DOWN] to navigate to the desired menu item.
- 7. Use [UP] and [DOWN] to change the respective value.
  - ⇒ The results of your settings are immediately effective.

MUSIC IS OUR PASSION

#### **8.** To exit the 'Manual Test' submenu, press [MENU].

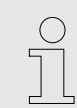

All changes made in the 'Manual Test' submenu are undone after exiting the submenu.

#### Device information display

- **1.** To enter the main menu, press [MENU].
- **2.** Use [UP] and [DOWN] to navigate to menu item 'Fixture Information'.
- 3. To open the 'Fixture Information' menu, press [ENTER].
  - ⇒ Next to 'Fixture use time', the operating hours of the device are displayed.
- 4. Use [UP] and [DOWN] to select the submenu 'Firmware Version'.
- **5.** Confirm your selection with [ENTER].
  - ⇒ The version number of the firmware currently used in the device will appear on the display.
- 6. To leave the menu, press [MENU] or wait for 30 seconds.

#### **Resetting individual functions**

- **1.** To enter the main menu, press [MENU].
- 2. Use [UP] and [DOWN] to navigate to menu item 'Reset Functions'.
- 3. To open the 'Reset Functions' menu, press [ENTER].
  - ⇒ Here you can choose between the options 'Pan/Tilt' (resets the axis movements), 'Effect' (resets the effects) or 'All' (resets all settings).
- **4.** Use [UP] and [DOWN] to select the desired sub menu.
- **5.** Confirm your selection with *[ENTER]*.
- **6.** If you want to reset the respective settings, select '*Yes*'. If you do not want to reset anything, select '*No*'.
- 7. To leave the menu, press [MENU] or wait for 30 seconds.

The menu item 'Special Functions' gives you the option to restore the factory defaults of the device.

- **1.** To enter the main menu, press [MENU].
- **2.** Use [UP] and [DOWN] to navigate to menu item 'Special Functions'.
- 3. To open the 'Spacial Functions' menu, press [ENTER].
- **4.** To open the 'Factory Setting' sub menu, press [ENTER].
- **5.** If you want to reset the device to the factory defaults, select 'Yes'. If you do not want to reset anything, select 'No'.
- **6.** To leave the menu, press [MENU] or wait for 30 seconds.

thomann MUSIC IS OUR PASSION

**Reset to factory defaults** 

### 7.3 Menu overview

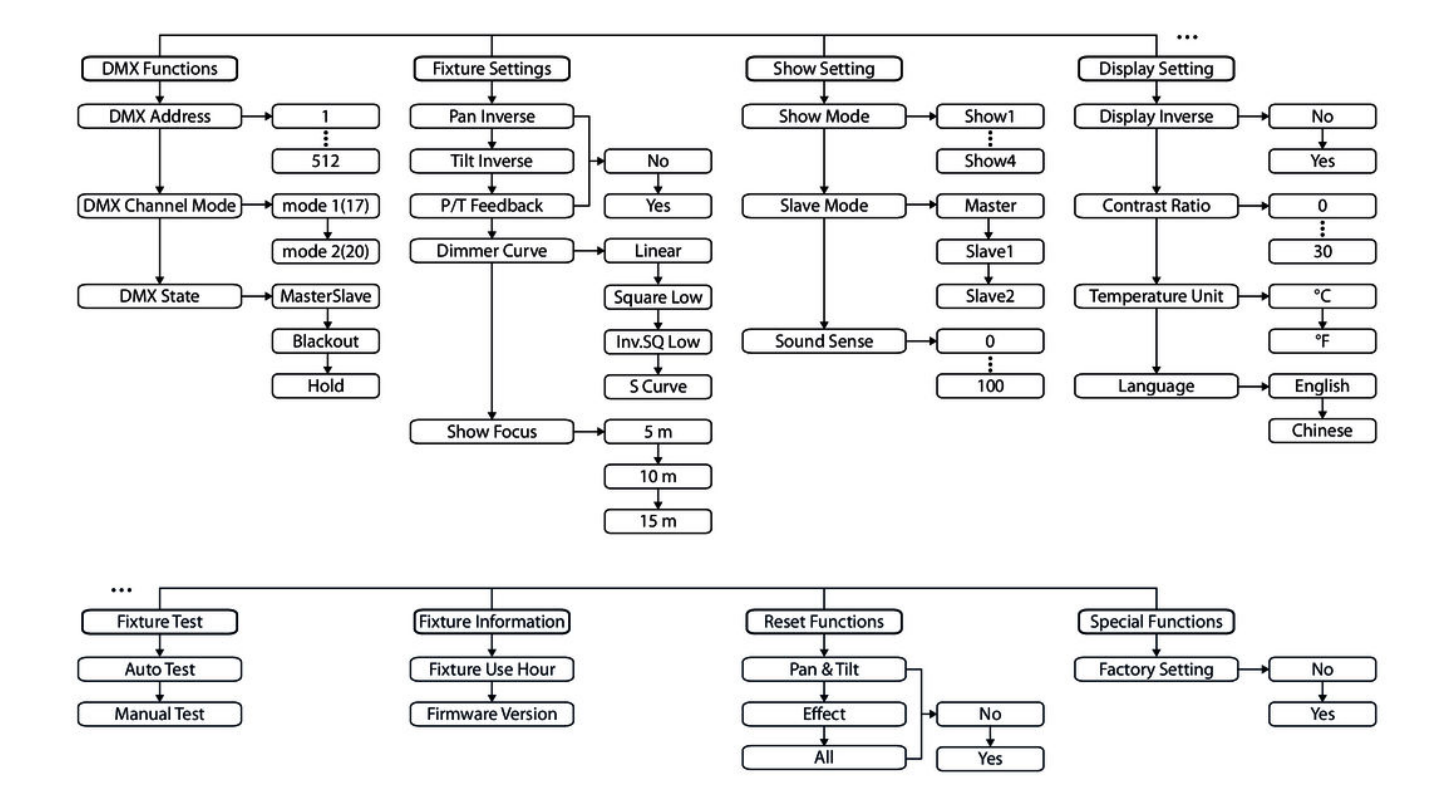

### 7.4 Settings menu

The following basic settings can be adjusted in the settings menu:

- Pan
- Tilt
- Color
- Gobo 1
- Gobo 2
- R-Gobo
- Prism
- R-Prism

BSW-100 LED BeamSpotWash

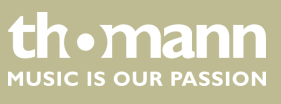

|                                                      | Angle/Frost                                                                        |
|------------------------------------------------------|------------------------------------------------------------------------------------|
|                                                      | Focus                                                                              |
| To go to the settings menu:                          | 1. Press [MENU].                                                                   |
|                                                      | <b>2.</b> Press and hold <i>[ENTER]</i> for about 3 seconds.                       |
|                                                      | ⇒ The settings menu opens up.                                                      |
|                                                      | <b>3.</b> To exit the settings menu, press [ <i>MENU</i> ] or wait for 30 seconds. |
|                                                      |                                                                                    |
| Setting zero position pan (pan offset)               |                                                                                    |
|                                                      | Press [MENU].                                                                      |
|                                                      | 2. Press and hold [ENTER] for about 3 seconds.                                     |
|                                                      | ⇒ The settings menu opens up.                                                      |
|                                                      | <b>3.</b> Use [UP] and [DOWN] to navigate to menu item 'Pan'.                      |
|                                                      | <b>4.</b> Confirm your selection with <i>[ENTER]</i> .                             |
|                                                      | 5. Use [UP] and [DOWN] to select a value between –128 and 127.                     |
|                                                      | <b>6.</b> Confirm your selection with <i>[ENTER]</i> .                             |
|                                                      | $\Rightarrow$ The settings are saved and immediately effective.                    |
|                                                      | <b>7.</b> To exit the settings menu, press [MENU] or wait for 30 seconds.          |
| Setting zero position tilt (tilt offset)             |                                                                                    |
|                                                      | 1. Press [MENU].                                                                   |
|                                                      | <b>2.</b> Press and hold <i>[ENTER]</i> for about 3 seconds.                       |
|                                                      | $\Rightarrow$ The settings menu opens up.                                          |
|                                                      | <b>3.</b> Use [UP] and [DOWN] to navigate to menu item 'Tilt'.                     |
|                                                      | <b>4.</b> Confirm your selection with <i>[ENTER]</i> .                             |
|                                                      | <b>5.</b> Use [UP] and [DOWN] to select a value between -128 and 127.              |
|                                                      | <b>6.</b> Confirm your selection with <i>[ENTER]</i> .                             |
|                                                      | $\Rightarrow$ The settings are saved and immediately effective.                    |
|                                                      | <b>7.</b> To exit the settings menu, press [ <i>MENU</i> ] or wait for 30 seconds. |
|                                                      |                                                                                    |
| Setting zero position colour wheel<br>(color Offset) |                                                                                    |
| · · · ·                                              | 1 Droce [MENI]                                                                     |

- 1. Press [MENU].
- **2.** Press and hold [ENTER] for about 3 seconds.
  - $\Rightarrow \quad \text{The settings menu opens up.}$
- **3.** Use [UP] and [DOWN] to navigate to menu item 'Color'.
- **4.** Confirm your selection with [ENTER].
- **5.** Use [UP] and [DOWN] to select a value between -128 and 127.

thomann MUSIC IS OUR PASSION

- 6. Confirm your selection with [ENTER].
  - ⇒ The settings are saved and immediately effective.
- 7. To exit the settings menu, press [MENU] or wait for 30 seconds.

#### Setting zero position Gobo 1

- 1. Press [MENU].
- **2.** Press and hold [ENTER] for about 3 seconds.
  - $\Rightarrow$  The settings menu opens up.
- 3. Use [UP] and [DOWN] to navigate to menu item 'Gobo 1'.
- **4.** Confirm your selection with [ENTER].
- **5.** Use [UP] and [DOWN] to select a value between –128 and 127.
- **6.** Confirm your selection with [ENTER].
  - $\Rightarrow$  The settings are saved and immediately effective.
- **7.** To exit the settings menu, press [MENU] or wait for 30 seconds.

#### Setting zero position Gobo 2

- 1. Press [MENU].
- **2.** Press and hold [ENTER] for about 3 seconds.
  - $\Rightarrow$  The settings menu opens up.
- **3.** Use [UP] and [DOWN] to navigate to menu item 'Gobo 2'.
- **4.** Confirm your selection with [ENTER].
- 5. Use [UP] and [DOWN] to select a value between -128 and 127.
- **6.** Confirm your selection with [ENTER].
  - ⇒ The settings are saved and immediately effective.
- 7. To exit the settings menu, press [MENU] or wait for 30 seconds.

#### Setting zero position for R gobo

- 1. Press [MENU].
- **2.** Press and hold [ENTER] for about 3 seconds.
  - $\Rightarrow$  The settings menu opens up.
- **3.** Use [UP] and [DOWN] to navigate to menu item 'R-Gobo'.
- **4.** Confirm your selection with *[ENTER]*.
- **5.** Use [UP] and [DOWN] to select a value between –128 and 127.
- **6.** Confirm your selection with [ENTER].
  - ⇒ The settings are saved and immediately effective.
- 7. To exit the settings menu, press [MENU] or wait for 30 seconds.

BSW-100 LED BeamSpotWash

th • mann music is our passion

#### Setting zero position prism

- 1. Press [MENU].
- **2.** Press and hold [ENTER] for about 3 seconds.
  - $\Rightarrow$  The settings menu opens up.
- **3.** Use [UP] and [DOWN] to navigate to menu item 'Prism'.
- **4.** Confirm your selection with [ENTER].
- **5.** Use [UP] and [DOWN] to select a value between –128 and 127.
- **6.** Confirm your selection with [ENTER].
  - ⇒ The settings are saved and immediately effective.
- 7. To exit the settings menu, press [MENU] or wait for 30 seconds.

## Setting zero position R prism (R prism adjustment)

- 1. Press [MENU].
- **2.** Press and hold [ENTER] for about 3 seconds.
  - $\Rightarrow$  The settings menu opens up.
- 3. Use [UP] and [DOWN] to navigate to menu item 'R-Prism'.
- **4.** Confirm your selection with *[ENTER]*.
- 5. Use [UP] and [DOWN] to select a value between –128 and 127.
- **6.** Confirm your selection with [ENTER].
  - ⇒ The settings are saved and immediately effective.
- 7. To exit the settings menu, press [MENU] or wait for 30 seconds.

# Setting zero position for angle / frost (angle/frost adjustment)

- 1. Press [MENU].
- **2.** Press and hold [ENTER] for about 3 seconds.
  - $\Rightarrow$  The settings menu opens up.
- **3.** Use [UP] and [DOWN] to navigate to menu item 'Angle/Frost'.
- **4.** Confirm your selection with *[ENTER]*.
- **5.** Use [UP] and [DOWN] to select a value between -128 and 127.
- **6.** Confirm your selection with [ENTER].
  - ⇒ The settings are saved and immediately effective.
- 7. To exit the settings menu, press [MENU] or wait for 30 seconds.

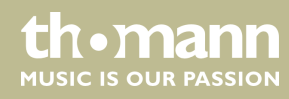

#### Setting zero position focus

- 1. Press [MENU].
- **2.** Press and hold [ENTER] for about 3 seconds.
  - $\Rightarrow$  The settings menu opens up.
- **3.** Use [UP] and [DOWN] to navigate to menu item 'Focus'.
- **4.** Confirm your selection with [ENTER].
- **5.** Use [UP] and [DOWN] to select a value between –128 and 127.
- **6.** Confirm your selection with [ENTER].
  - $\Rightarrow$  The settings are saved and immediately effective.
- 7. To exit the settings menu, press [MENU] or wait for 30 seconds.

#### **Overview (settings menu)**

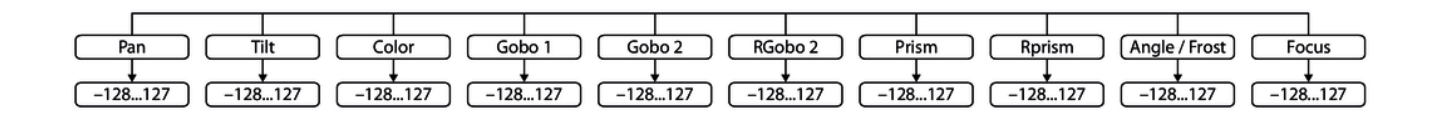

### 7.5 Gobos

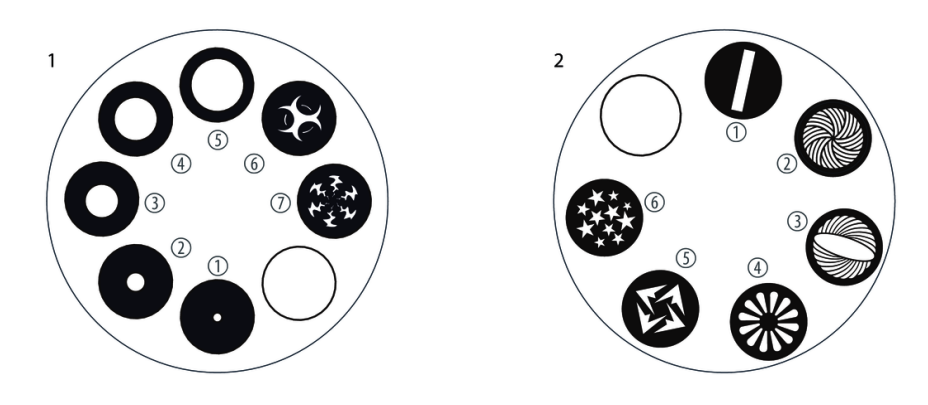

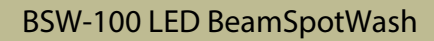

thomann MUSIC IS OUR PASSION

### 7.6 Functions in 17-channel DMX mode

| Channel | Value            | Function                                                        |
|---------|------------------|-----------------------------------------------------------------|
| 1       | 0255             | Rotation (0° up to the maximum value of the Pan area: 540°)     |
| 2       | 0255             | Inclination (0° up to the maximum value of the Tilt area: 270°) |
| 3       | 0255             | Decreasing pan / tilt speed                                     |
| 4       | Automatic shows  |                                                                 |
|         | 015              | Zero                                                            |
|         | 16063            | Show 1                                                          |
|         | 064127           | Show 2                                                          |
|         | 128191           | Show 3                                                          |
|         | 192255           | Show 4                                                          |
| 5       | Pan / tilt macro |                                                                 |
|         | 007              | Off                                                             |
|         | 0815             | Macro 1                                                         |
|         | 1623             | Macro 2                                                         |
|         | 2431             | Macro 3                                                         |
|         | 3239             | Macro 4                                                         |
|         | 4047             | Macro 5                                                         |
|         | 4855             | Macro 6                                                         |
|         | 5663             | Macro 7                                                         |
|         | 6471             | Macro 8                                                         |
|         | 7279             | Macro 9                                                         |
|         | 8087             | Macro 10                                                        |
|         | 8895             | Macro 11                                                        |
|         | 96103            | Macro 12                                                        |
|         | 104111           | Macro 13                                                        |
|         | 112119           | Macro 14                                                        |
|         | 120127           | Macro 15                                                        |
|         | 128135           | Macro 16                                                        |
|         | 136143           | Macro 17                                                        |
|         | 144151           | Macro 18                                                        |
|         | 152159           | Macro 19                                                        |
|         | 160167           | Macro 20                                                        |

th•mann MUSIC IS OUR PASSION

| Channel | Value        | Function                       |
|---------|--------------|--------------------------------|
|         | 168175       | Macro 21                       |
|         | 176183       | Macro 22                       |
|         | 184191       | Macro 23                       |
|         | 192199       | Macro 24                       |
|         | 200207       | Macro 25                       |
|         | 208215       | Macro 26                       |
|         | 216223       | Macro 27                       |
|         | 224231       | Macro 28                       |
|         | 232239       | Macro 29                       |
|         | 240247       | Macro 30                       |
|         | 248255       | Macro 31                       |
| б       | Macro speed  |                                |
|         | 0255         | Decreasing macro speed         |
| 7       | Colour wheel |                                |
|         | 015          | White                          |
|         | 1618         | White + red                    |
|         | 1921         | Red                            |
|         | 2224         | Red + orange                   |
|         | 2527         | Orange                         |
|         | 2830         | Orange + yellow                |
|         | 3133         | Yellow                         |
|         | 3436         | Yellow + green                 |
|         | 3739         | Green                          |
|         | 4042         | Green + blue                   |
|         | 4345         | Blue                           |
|         | 4648         | Blue + magenta                 |
|         | 4951         | Magenta                        |
|         | 5254         | Magenta + bright blue          |
|         | 5557         | Light blue                     |
|         | 5860         | Bright blue + pink             |
|         | 6163         | Pink                           |
|         | 64127        | Fixed position of colour wheel |

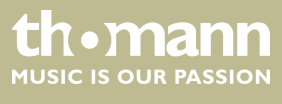

| Channel        | Value         | Function                                   |
|----------------|---------------|--------------------------------------------|
|                | 128189        | Run-through counter-clockwise (decreasing) |
|                | 190193        | Stop                                       |
|                | 194255        | Run-through clockwise (increasing)         |
| 8              | Gobo wheel 1  |                                            |
|                | 007           | Open                                       |
|                | 0816          | Gobo 1-1                                   |
|                | 1725          | Gobo 1-2                                   |
|                | 2634          | Gobo 1-3                                   |
|                | 3543          | Gobo 1-4                                   |
|                | 4452          | Gobo 1-5                                   |
|                | 5361          | Gobo 1-6                                   |
|                | 6267          | Gobo 1-7                                   |
|                | 68127         | Gobo 1 1-7 with gobo shake effect          |
|                | 128189        | Run-through counter-clockwise (decreasing) |
|                | 190193        | Stop                                       |
|                | 194255        | Run-through clockwise (increasing)         |
| 9 Gobo wheel 2 |               |                                            |
|                | 007           | Open                                       |
|                | 0816          | Gobo 2-1                                   |
|                | 1725          | Gobo 2-2                                   |
|                | 2634          | Gobo 2-3                                   |
|                | 3543          | Gobo 2-4                                   |
|                | 4452          | Gobo 2-5                                   |
|                | 5361          | Gobo 2-6                                   |
|                | 62127         | Gobo 2 1-6                                 |
|                | 128189        | Run-through counter-clockwise (decreasing) |
|                | 190193        | Stop                                       |
|                | 194255        | Run-through clockwise (increasing)         |
| 10             | Gobo rotation |                                            |
|                | 0127          | Fixed position of gobo wheel               |
|                | 128189        | Rotation clockwise (decreasing)            |
|                | 190193        | Stop                                       |

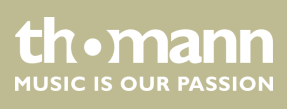

| Channel | Value             | Function                                |  |
|---------|-------------------|-----------------------------------------|--|
|         | 194255            | Rotation counter-clockwise (increasing) |  |
| 11      | Angle/Frost       |                                         |  |
|         | 007               | Off                                     |  |
|         | 08128             | Angle                                   |  |
|         | 129255            | Frost                                   |  |
| 12      | Prism             |                                         |  |
|         | 007               | No effect                               |  |
|         | 08255             | Prism effect                            |  |
| 13      | Prism rotation    |                                         |  |
|         | 0127              | Index                                   |  |
|         | 128189            | Rotation counter-clockwise (decreasing) |  |
|         | 190193            | Stop                                    |  |
|         | 194255            | Rotation clockwise (increasing)         |  |
| 14      | Focus             |                                         |  |
|         | 0255              | 0 % 100 %                               |  |
| 15      | Shutter           |                                         |  |
|         | 007               | Off                                     |  |
|         | 0815              | On                                      |  |
|         | 16131             | Increasing stroboscope effect           |  |
|         | 132139            | Open                                    |  |
|         | 140181            | Pulse open effect (slow to fast)        |  |
|         | 182189            | Open                                    |  |
|         | 190231            | Pulse close effect (slow to fast)       |  |
|         | 232239            | Open                                    |  |
|         | 240247            | Random stroboscope effect               |  |
|         | 248255            | Open                                    |  |
| 16      | Dimmer            |                                         |  |
|         | 0255              | 0 % 100 %                               |  |
| 17      | Special functions |                                         |  |
|         | 069               | No function                             |  |
|         | 7079              | Blackout during pan / tilt movement     |  |
|         | 8089              | No function                             |  |

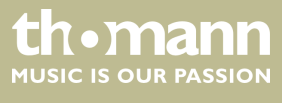

| Channel | Value  | Function                                                              |
|---------|--------|-----------------------------------------------------------------------|
|         | 9099   | Blackout during colour wheel movement                                 |
|         | 100109 | No function                                                           |
|         | 110119 | Blackout during gobo wheel movement                                   |
|         | 120139 | No function                                                           |
|         | 140149 | Pan / tilt reset                                                      |
|         | 150159 | Effect reset                                                          |
|         | 160199 | No function                                                           |
|         | 200209 | All reset                                                             |
|         | 210219 | Blackout during pan / tilt movement and gobo or colour wheel movement |
|         | 220255 | No function                                                           |

## 7.7 Functions in 20-channel DMX mode

| Channel | Value                | Function                                                        |  |  |
|---------|----------------------|-----------------------------------------------------------------|--|--|
| 1       | Pan movement         |                                                                 |  |  |
|         | 0255                 | Rotation (0° up to the maximum value of the Pan area: 540°)     |  |  |
| 2       | Pan movement (fine)  |                                                                 |  |  |
|         | 0255                 | Pan fine                                                        |  |  |
| 3       | Tilt movement        |                                                                 |  |  |
|         | 0255                 | Inclination (0° up to the maximum value of the Tilt area: 270°) |  |  |
| 4       | Tilt movement (fine) |                                                                 |  |  |
|         | 0255                 | Tilt fine                                                       |  |  |
| 5       | Pan / tilt speed     |                                                                 |  |  |
|         | 0255                 | Decreasing                                                      |  |  |
| 6       | Automatic shows      |                                                                 |  |  |
|         | 015                  | Zero                                                            |  |  |
|         | 16063                | Show 1                                                          |  |  |
|         | 064127               | Show 2                                                          |  |  |
|         | 128191               | Show 3                                                          |  |  |
|         | 192255               | Show 4                                                          |  |  |
| 7       | Pan / tilt macro     |                                                                 |  |  |
|         | 007                  | Off                                                             |  |  |

| 0 | р | e | r | а | ti | n | g |
|---|---|---|---|---|----|---|---|
|---|---|---|---|---|----|---|---|

| Channel | Value       | Function |
|---------|-------------|----------|
|         | 0815        | Macro 1  |
|         | 1623        | Macro 2  |
|         | 2431        | Macro 3  |
|         | 3239        | Macro 4  |
|         | 4047        | Macro 5  |
|         | 4855        | Macro 6  |
|         | 5663        | Macro 7  |
|         | 6471        | Macro 8  |
|         | 7279        | Macro 9  |
|         | 8087        | Macro 10 |
|         | 8895        | Macro 11 |
|         | 96103       | Macro 12 |
|         | 104111      | Macro 13 |
|         | 112119      | Macro 14 |
|         | 120127      | Macro 15 |
|         | 128135      | Macro 16 |
|         | 136143      | Macro 17 |
|         | 144151      | Macro 18 |
|         | 152159      | Macro 19 |
|         | 160167      | Macro 20 |
|         | 168175      | Macro 21 |
|         | 176183      | Macro 22 |
|         | 184191      | Macro 23 |
|         | 192199      | Macro 24 |
|         | 200207      | Macro 25 |
|         | 208215      | Macro 26 |
|         | 216223      | Macro 27 |
|         | 224231      | Macro 28 |
|         | 232239      | Macro 29 |
|         | 240247      | Macro 30 |
|         | 248255      | Macro 31 |
| 8       | Macro speed |          |

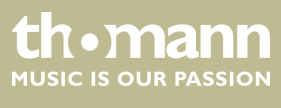

| Channel | Value        | Function                                   |  |  |
|---------|--------------|--------------------------------------------|--|--|
|         | 0255         | Decreasing speed                           |  |  |
| 9       | Colour wheel |                                            |  |  |
|         | 015          | White                                      |  |  |
|         | 1618         | White + red                                |  |  |
|         | 1921         | Red                                        |  |  |
|         | 2224         | Red + orange                               |  |  |
|         | 2527         | Orange                                     |  |  |
|         | 2830         | Orange + yellow                            |  |  |
|         | 3133         | Yellow                                     |  |  |
|         | 3436         | Yellow + green                             |  |  |
|         | 3739         | Green                                      |  |  |
|         | 4042         | Green + blue                               |  |  |
|         | 4345         | Blue                                       |  |  |
|         | 4648         | Blue + magenta                             |  |  |
|         | 4951         | Magenta                                    |  |  |
|         | 5254         | Magenta + bright blue                      |  |  |
|         | 5557         | Light blue                                 |  |  |
|         | 5860         | Bright blue + pink                         |  |  |
|         | 6163         | Pink                                       |  |  |
|         | 64127        | Fixed position of colour wheel             |  |  |
|         | 128189       | Run-through counter-clockwise (decreasing) |  |  |
|         | 190193       | Stop                                       |  |  |
|         | 194255       | Run-through clockwise (increasing)         |  |  |
| 10      | Gobo wheel 1 |                                            |  |  |
|         | 007          | Open                                       |  |  |
|         | 0816         | Gobo 1-1                                   |  |  |
|         | 1725         | Gobo 1-2                                   |  |  |
|         | 2634         | Gobo 1-3                                   |  |  |
|         | 3543         | Gobo 1-4                                   |  |  |
|         | 4452         | Gobo 1-5                                   |  |  |
|         | 5361         | Gobo 1-6                                   |  |  |
|         | 6267         | Gobo 1-7                                   |  |  |

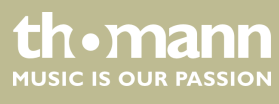

| Channel | Value          | Function                                     |  |
|---------|----------------|----------------------------------------------|--|
|         | 68127          | Gobo 1 1-7 with gobo shake effect            |  |
|         | 128189         | Run-through counter-clockwise (decreasing)   |  |
|         | 190193         | Stop                                         |  |
|         | 194255         | Run-through clockwise (increasing)           |  |
| 11      | Gobo wheel 2   |                                              |  |
|         | 007            | Open                                         |  |
|         | 0816           | Gobo 2-1                                     |  |
|         | 1725           | Gobo 2-2                                     |  |
|         | 2634           | Gobo 2-3                                     |  |
|         | 3543           | Gobo 2-4                                     |  |
|         | 4452           | Gobo 2-5                                     |  |
|         | 5361           | Gobo 2-6                                     |  |
|         | 62127          | Gobo 2 1-6                                   |  |
|         | 128189         | Run-through counter-clockwise (decreasing)   |  |
|         | 190193         | Stop                                         |  |
|         | 194255         | Run-through clockwise (increasing)           |  |
| 12      | Gobo rotation  |                                              |  |
|         | 0127           | Fixed position of gobo wheel                 |  |
|         | 128189         | Rotation clockwise (decreasing)              |  |
|         | 190193         | Stop                                         |  |
|         | 194255         | Rotation counter-clockwise (increasing)      |  |
| 13      | Angle/Frost    |                                              |  |
|         | 007            | Off                                          |  |
|         | 08128          | Angle                                        |  |
|         | 129255         | Frost                                        |  |
| 14      | Prism          |                                              |  |
|         | 007            | No effect                                    |  |
|         | 08255          | Prism effect                                 |  |
| 15      | Prism rotation |                                              |  |
|         | 0127           | Index                                        |  |
|         | 128189         | Rotation counter-clockwise, decreasing speed |  |
|         | 190193         | Stop                                         |  |

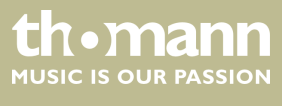

| Channel | Value             | Function                                                              |  |  |
|---------|-------------------|-----------------------------------------------------------------------|--|--|
|         | 194255            | Rotation clockwise, increasing speed                                  |  |  |
| 16      | Focus             |                                                                       |  |  |
|         | 0255              | <b>0%</b> → <b>100%</b>                                               |  |  |
| 17      | Shutter           |                                                                       |  |  |
|         | 007               | Off                                                                   |  |  |
|         | 0815              | On                                                                    |  |  |
|         | 16131             | Stroboscope effect, (slow to fast)                                    |  |  |
|         | 132139            | Open                                                                  |  |  |
|         | 140181            | Pulse open effect (slow to fast)                                      |  |  |
|         | 182189            | Open                                                                  |  |  |
|         | 190231            | Pulse close effect (slow to fast)                                     |  |  |
|         | 232239            | Open                                                                  |  |  |
|         | 240247            | Random stroboscope effect                                             |  |  |
|         | 248255            | Open                                                                  |  |  |
| 18      | Dimmer            |                                                                       |  |  |
|         | 0255              | 0 % 100 %                                                             |  |  |
| 19      | Dimmer fine       |                                                                       |  |  |
|         | 0255              | Dimmer fine                                                           |  |  |
| 20      | Special functions |                                                                       |  |  |
|         | 069               | No function                                                           |  |  |
|         | 7079              | Blackout during pan / tilt movement                                   |  |  |
|         | 8089              | No function                                                           |  |  |
|         | 9099              | Blackout during colour wheel movement                                 |  |  |
|         | 100109            | No function                                                           |  |  |
|         | 110119            | Blackout during gobo wheel movement                                   |  |  |
|         | 120139            | No function                                                           |  |  |
|         | 140149            | Pan / tilt reset                                                      |  |  |
|         | 150159            | Effect reset                                                          |  |  |
|         | 160199            | No function                                                           |  |  |
|         | 200209            | All reset                                                             |  |  |
|         | 210219            | Blackout during pan / tilt movement and gobo or colour wheel movement |  |  |
|         | 220255            | No function                                                           |  |  |

th•mann MUSIC IS OUR PASSION

## 8 Technical specifications

| Number of DMX channels                                                   | 17 or 20, depending on operating mode |
|--------------------------------------------------------------------------|---------------------------------------|
| LED                                                                      | 1 × 100 W                             |
| Operating supply voltage                                                 | AC 100 – 240 V ~ 50/60 Hz             |
| Power consumption                                                        | 189 W                                 |
| Fuse                                                                     | 5 mm × 20 mm, 5 A, 250 V, slow-blow   |
| Dimensions (W $\times$ H $\times$ D), when the light beam points upwards | 290 mm × 452 mm × 256 mm              |
| Weight                                                                   | 12 kg                                 |

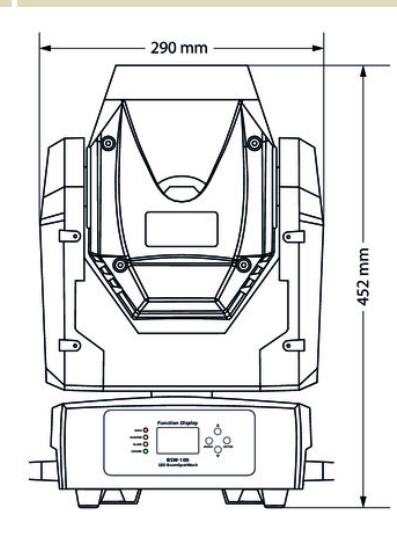

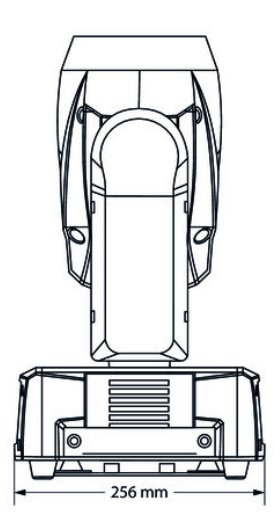

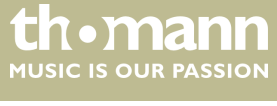

## 9 Plug and connection assignments

#### Introduction

**DMX connections** 

This chapter will help you select the right cables and plugs to connect your valuable equipment so that a perfect light experience is guaranteed.

Please take our tips, because especially in 'Sound & Light' caution is indicated: Even if a plug fits into a socket, the result of an incorrect connection may be a destroyed DMX controller, a short circuit or 'just' a not working light show!

The unit offers a 3-pin XLR socket for DMX output and a 3-pin XLR plug for DMX input. Please refer to the drawing and table below for the pin assignment of a suitable XLR plug.

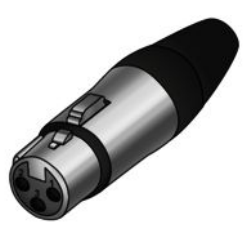

| Pin | Configuration                         |
|-----|---------------------------------------|
| 1   | Ground, shielding                     |
| 2   | Signal inverted (DMX–, 'cold signal') |
| 3   | Signal (DMX+, 'hot signal')           |

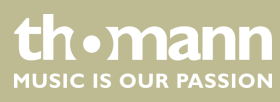

## 10 Troubleshooting

### NOTICE! Possible

### Possible data transmission errors

For error-free operation make use of dedicated DMX cables and do not use ordinary microphone cables.

Never connect the DMX input or output to audio devices such as mixers or amplifiers.

In the following we list a few common problems that may occur during operation. We give you some suggestions for easy troubleshooting:

| Symptom                                                   | Remedy                                                                                                    |
|-----------------------------------------------------------|----------------------------------------------------------------------------------------------------|
| The unit does not work, no<br>light, the fan does not run | Check the mains power connection and the main fuse.                                                                                                    |
| No response to the DMX con-<br>troller                    | 1. The DMX indicator should light up. If it doesn't, check DMX connectors and cables for proper connection.                                                      |
|                                                           | 2. If the DMX indicator lights up but with no response, check the address settings and DMX polarity.                                                             |
|                                                           | 3. Try using another DMX controller.                                                                                                    |
|                                                           | 4. Check whether the DMX cables lie near or adja-<br>cent to high voltage cables, which could cause<br>damage or interference with a DMX interface cir-<br>cuit. |

If the procedures recommended above do not succeed, please contact our Service Center. You can find the contact information at <u>www.thomann.de</u>.

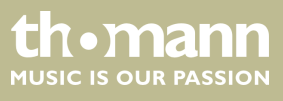

## 11 Cleaning

**Optical lenses** 

Clean the optical lenses, that are accessible from the outside, regularly in order to optimize the light output. The frequency of cleaning depends on the operating environment: wet, smoky or particularly dirty surroundings can cause more accumulation of dirt on the optics of the device.

- Clean with a soft cloth using our lamp and lens cleaner (item no. 280122).
- Always dry the parts carefully.

**Fan grids** 

The fan grids of the device must be cleaned on a regular basis to remove dust and dirt. Before cleaning, switch off the device and disconnect AC-powered devices from the mains. Use a lint-free damp cloth for cleaning. Never use solvents or alcohol for cleaning.

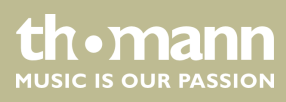

## 12 Protecting the environment

Disposal of the packaging material

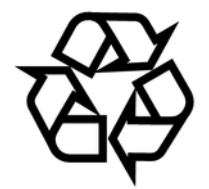

Disposal of your old device

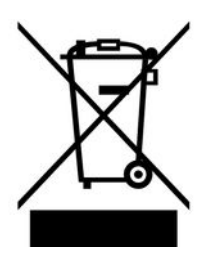

For the transport and protective packaging, environmentally friendly materials have been chosen that can be supplied to normal recycling.

Ensure that plastic bags, packaging, etc. are properly disposed of.

Do not just dispose of these materials with your normal household waste, but make sure that they are collected for recycling. Please follow the notes and markings on the packaging.

This product is subject to the European Waste Electrical and Electronic Equipment Directive (WEEE) in its currently valid version. Do not dispose with your normal household waste.

Dispose of this device through an approved waste disposal firm or through your local waste facility. When discarding the device, comply with the rules and regulations that apply in your country. If in doubt, consult your local waste disposal facility.

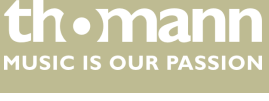

Notes

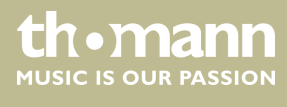

 $Musikhaus \ Thomann \cdot Hans - Thomann - Straße \ 1 \cdot 96138 \ Burgebrach \cdot Germany \cdot www.thomann.de$